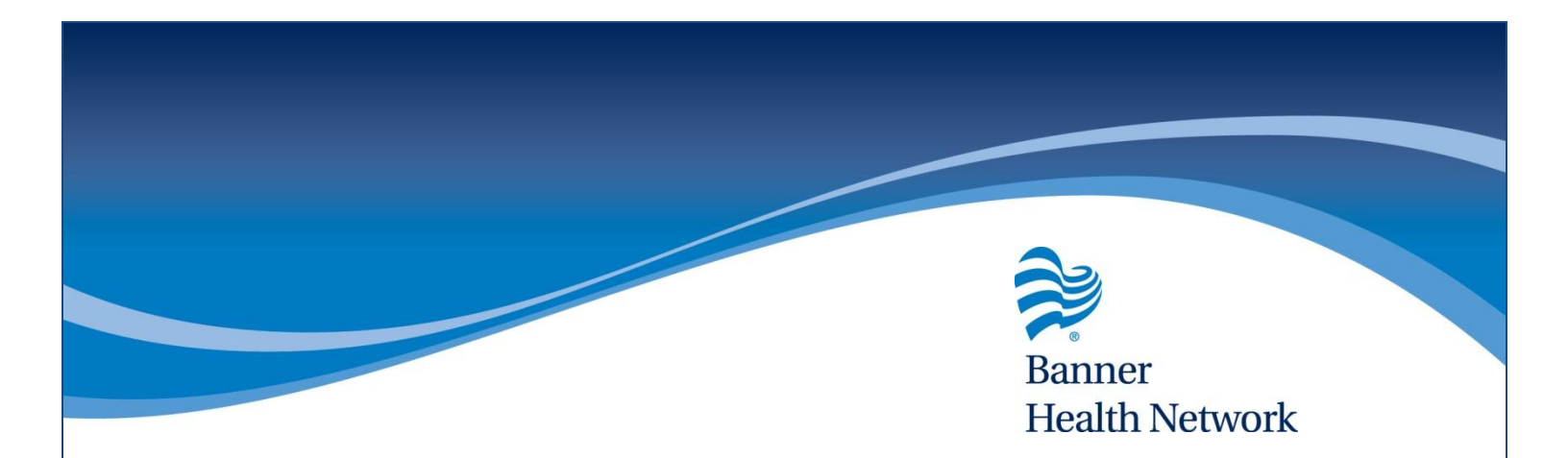

## **Adding Provider Signatures**

## **DESCRIPTION**:

• How to add a provider signature in eCW

## Settings

- 1. Save the provider signature to a.jpg image file (you can create using a tablet pc or scan the image)
- 2. Navigate to file  $\rightarrow$  settings  $\rightarrow$  Upload images

| 6        | 🕲 eClinicalWorks (Stant,Ken ) |                                 |            |                |                                                               |                              |                                            |                                  |                   |                                                                                                    |                   |  |
|----------|-------------------------------|---------------------------------|------------|----------------|---------------------------------------------------------------|------------------------------|--------------------------------------------|----------------------------------|-------------------|----------------------------------------------------------------------------------------------------|-------------------|--|
|          | <u>F</u> ile                  | Patient S                       | chedule    | <u>e</u> mr    | <u>B</u> illing                                               | <u>R</u> epor                | ts CC <u>D</u>                             | Fa <u>x</u>                      | ePa <u>y</u> ment | <u>T</u> ools                                                                                                    | Co <u>m</u> munit |  |
|          |                               | <u>Insurances</u>               |            |                |                                                               |                              | 2                                          | ~                                | 0.0               |                                                                                                    |                   |  |
| <u>،</u> |                               | P <u>h</u> armacie              |            |                |                                                               |                              |                                            |                                  |                   |                                                                                                    |                   |  |
|          |                               | <u>A</u> ttorneys               |            |                |                                                               | 5                            |                                            |                                  |                   |                                                                                                    |                   |  |
|          |                               | <u>Employers</u>                |            |                |                                                               | I S                          | el Info                                    | Hub                              | 🖾 Aller           | gies                                                                                                    | Billing .         |  |
|          |                               | Insurance                       | Groups     |                |                                                               |                              | Street                                     |                                  |                   |                                                                                                    |                   |  |
| R        |                               | Case Mana                       | igers      | , AZ<br>45-    | AZ 85048 Appt(L):07/16/15(TB) Acc<br>45-4545 PCP: Griner, Gua |                              |                                            |                                  |                   |                                                                                                    |                   |  |
|          |                               | Lab Comp                        | anies      | nies           |                                                               |                              |                                            | 55-6565<br>11/1945<br>stmail.com |                   |                                                                                                    |                   |  |
|          |                               | <u>G</u> uarantors              | 5          |                |                                                               |                              |                                            |                                  |                   |                                                                                                    |                   |  |
| в        |                               | P <u>r</u> ovider N             | er Numbers |                |                                                               |                              | DSS   Alerts   Labs   DI   Procedures   Gr |                                  |                   |                                                                                                    |                   |  |
|          |                               | Data by Fa                      |            |                |                                                               |                              |                                            |                                  |                   |                                                                                                    |                   |  |
|          |                               | Referring Physicians/Insurances |            |                |                                                               |                              | Scribe I■ Orders                           |                                  |                   |                                                                                                    |                   |  |
| ¢        |                               | Refresh Counts                  |            |                |                                                               | 50                           | seems very wen aujusteu anu no penavior    |                                  |                   |                                                                                                    |                   |  |
|          |                               | Mandatory Fields                |            |                |                                                               |                              | tion:                                      |                                  |                   |                                                                                                    |                   |  |
|          |                               | <u>F</u> acilities              |            |                |                                                               | N                            |                                            |                                  |                   |                                                                                                    |                   |  |
| R        |                               | Facilities A                    | Inform     | nation         |                                                               | INIT/ML Solution as directed |                                            |                                  |                   |                                                                                                    |                   |  |
|          |                               | Facility Gro                    |            | +0             | 10 MG Tablet 1 tablet with a meal Once                        |                              |                                            |                                  |                   |                                                                                                    |                   |  |
|          |                               | User Groups                     |            |                |                                                               |                              | te Test 1 Strip 4 4 times a day            |                                  |                   |                                                                                                    |                   |  |
|          |                               | <u>T</u> emplates               |            |                |                                                               |                              | rance:                                     |                                  |                   |                                                                                                    |                   |  |
|          |                               | Action Template                 |            |                |                                                               |                              |                                            |                                  |                   |                                                                                                    |                   |  |
|          |                               | <u>Z</u> ip Codes               |            |                |                                                               |                              |                                            |                                  |                   |                                                                                                    |                   |  |
|          |                               | Management •                    |            |                |                                                               |                              |                                            |                                  |                   |                                                                                                    |                   |  |
|          |                               | Reconcile Interface Results     |            |                |                                                               |                              |                                            |                                  |                   |                                                                                                    |                   |  |
|          |                               | Interface Dashboard             |            |                |                                                               |                              |                                            |                                  |                   |                                                                                                    |                   |  |
|          |                               | Security Settings               |            |                |                                                               |                              | Primary Practice                           |                                  |                   |                                                                                                    |                   |  |
|          |                               | <u>S</u> ettings                |            |                |                                                               | •                            | Local Settings (Primar                     |                                  |                   |                                                                                                    |                   |  |
|          |                               | Merge Patient                   |            |                |                                                               | <u>M</u> y Set               | tings                                      | ngs                              |                   |                                                                                                    |                   |  |
|          |                               | Change Password                 |            |                |                                                               | eHX User Settings            |                                            |                                  |                   |                                                                                                    |                   |  |
|          |                               | <u>E</u> xport                  |            |                |                                                               | •                            | Practic                                    | e <u>D</u> efa                   | aults             |                                                                                                    |                   |  |
|          |                               | <u>P</u> rint                   |            |                |                                                               |                              | eClinic                                    | alWor                            | ks Administ       | rator                                                                                                    |                   |  |
|          |                               | E <u>x</u> it                   |            |                |                                                               |                              | Hard R                                     | eset P                           | assword           |                                                                                                    |                   |  |
|          | Registry Billing Informa      |                                 |            |                | ma                                                            | Authentication Settings      |                                            |                                  |                   |                                                                                                    |                   |  |
|          | Referrals Visit Code:         |                                 |            |                |                                                               | Print/F                      | ax/Lo                                      | ck Settings                      |                   |                                                                                                    |                   |  |
|          | Me                            | essages                         | Pr         | Procedure Code |                                                               |                              | Configure Schedule John                    |                                  |                   |                                                                                                    |                   |  |
|          | Do                            | cuments                         |            |                |                                                               |                              | Upload                                     | Imag                             | es                |                                                                                                    |                   |  |
|          |                               |                                 |            |                | · · ·                                                         |                              | 1.00                                       |                                  |                   | And in case of the local division of the local division of the loc |                   |  |

## Upload

- 1. Click the "signature" tab in the upload images screen
- 2. Click on the ... button besides the provider name field to select the provider
- 3. Click the browse button to browse your computer for the image file
- 4. Click the upload button (image 2)
- 5. Wait for 5 minutes or until the signature appears in the display box

| 3 Upload Images                                                               | Choose File to Upload                                                                                                    |
|-------------------------------------------------------------------------------|----------------------------------------------------------------------------------------------------|
| Signature Logo                                                                | Solution Pictures                                                                                                    |
| The preferred image size is 180 X 100 pixels and should be in JPG format.     | Organize  New folder  Favorites  Options before settings                                                                                                    |
| Provide. Udall, Collin<br>Signature Browse<br>Upload Close                    | <ul> <li>Downloads</li> <li>Desktop</li> <li>Recent Places</li> <li>Working Docum</li> <li>Libraries</li> <li>Documents</li> <li>Music</li> <li>Pictures</li> <li>Videos</li> <li>Videos</li> <li>Windows (C:)</li> </ul> |
| Upload Images<br>Signature<br>The preferred image size is 180 X 10<br>format. | Logo<br>O pixels and should be in JPG                                                                                                    |